### Instructivo de cambio de clave

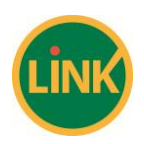

#### Nuevo esquema de claves en Home banking – Pampa Personas

Para su mayor seguridad en el ingreso de Home Banking Pampa Personas y al momento de confirmar cualquier tipo de débitos, se implementa un nuevo esquema de claves, bajo los nuevos lineamientos establecidos por el BCRA, en materia de seguridad informática. Por ello, sintetizamos el nuevo esquema:

Longitud de la clave: la longitud deberá ser de 8 caracteres. La clave actual de 6 caracteres numéricos será reemplazada por una clave de 8 caracteres alfanuméricos (se podrá alternar entre letras y números).

<u>Composición de la clave</u>: En la composición de las claves no se permitirán escaleras de más de 4 caracteres consecutivos. Las secuencias que se validan son las siguientes:

"0123456789" "qwertyuiop" ídem mayúsculas "asdfghjkl" ídem mayúsculas "zxcvbnm" ídem mayúsculas "abcdefghijklmnopqrstuvwxyz" ídem mayúsculas.

Las claves son sensibles a mayúsculas y minúsculas. O sea que, por ejemplo, "CVHu9862" es diferente a "cVHu9862"

Intervalo de caducidad: Al menos cada 180 días el sistema le solicitará en forma automática la renovación de su clave. El cambio será obligatorio en el primer inicio de sesión.

Histórico de claves: No se podrán repetir ninguna de las últimas 12 claves utilizadas.

#### Nuevo esquema de claves en LINK Celular

Será utilizada la misma clave que en Home Banking Pampa Personas.

#### Instructivo para cambio de clave

A modo de ejemplo se muestran las secuencias de pantallas, tanto para Home Banking como para Link Celular:

#### Cambio de clave de Home Banking por requerimiento de la Aplicación

- Ingresar al sitio www.bancodelapampa.com.ar y luego a Home Banking. Ingresar usuario y clave actual para operar en Home Banking.

# Instructivo de cambio de clave

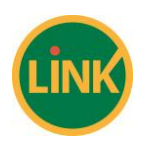

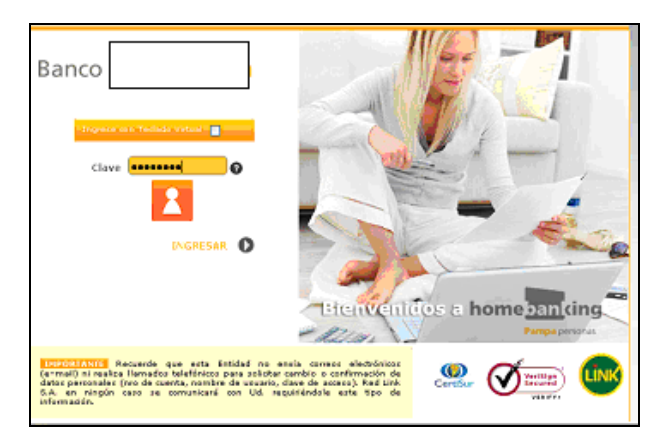

- Una vez que se ha identificado y autenticado, Home Banking le indicará que debe modificar su clave por encontrarse vencida.

| Banco                        | Cambio de            | Inicia<br>Clave | Contacto             |              | Salir     |                  | Bierrenido zefia. zbaid<br>Bina zetrele 53/18/2018 52:25 |
|------------------------------|----------------------|-----------------|----------------------|--------------|-----------|------------------|----------------------------------------------------------|
| Pregantas Frecuentes   Opera | sciones Suiclave se  | encuent         | ra vencida, debe car | nbiar su cla | 10        |                  |                                                          |
| n ) force teoring            |                      |                 |                      |              |           |                  | Opciones Personales                                      |
| esistén Contolidada          |                      |                 |                      |              |           |                  | Buscador                                                 |
| loente                       | Pe Assper            |                 |                      |              |           |                  | Saldes                                                   |
| fransferencias               |                      | _               |                      |              |           |                  | _                                                        |
| hequeras/Beletas             | (                    |                 |                      |              |           |                  |                                                          |
| lagos                        | A gerenzer be        |                 |                      |              |           |                  |                                                          |
| ompras                       | Guentar              |                 |                      |              |           |                  |                                                          |
| hestanos                     | Transfer Courses     |                 |                      |              |           | Contact of Press |                                                          |
| Emjetas de Crédito           | finds the discussion | mon.            | ALE ALE              | Dependent    |           | di tortoni       |                                                          |
| egures                       | Caja de Anarro       | 5               | 01001600010045729    |              | X960,00   |                  |                                                          |
| ierricio AFP                 |                      |                 | SNBC TOON            | en \$ 9 960. | 00 en U§s | Sin Datos        |                                                          |
|                              |                      |                 |                      |              |           |                  |                                                          |
|                              |                      |                 |                      |              |           | *S.E.U.O.        |                                                          |
|                              |                      |                 |                      |              |           |                  |                                                          |
|                              |                      |                 |                      |              |           |                  |                                                          |

- Presionar <Aceptar>, y luego ingresar la clave anterior, e ingresar y reingresar la nueva clave de 8 caracteres alfanuméricos.

| Banco                                                                                    | Camb                                       | Inicia<br>Jaces bo | o Contacto<br>sicas no colt olden | ×.            | Salir          | casa (8)  | Dierrensido aufra, edució<br><u>Utilesa estruta SU4842918 42 25</u> |
|------------------------------------------------------------------------------------------|--------------------------------------------|--------------------|-----------------------------------|---------------|----------------|-----------|---------------------------------------------------------------------|
| Pregutas Freisentes   Operaci<br>M > Poscile Devision<br>Posición Conscilidada<br>Cuento | Clave Anter<br>Clave Basica<br>Reingrese C | ior<br>lave Bas    | •••••••<br>••••••                 |               |                | 200       | Opciones Personales O<br>Buscador<br>Saldos                         |
| Fransferencias<br>Chequeras/Boletas<br>Pagos<br>Compras                                  | descarger po                               | sición co          | nrolidada 🚑 in                    | orknik posici | án consolidada | )         |                                                                     |
| Prestanos                                                                                | Tipo de Cuente                             |                    |                                   |               |                |           |                                                                     |
| Sentes                                                                                   | Caja de Aharro                             | S                  | 010001500010045729                | 0,00          | 9,960,00       | Sin Detos |                                                                     |
| Servicio AFP                                                                             |                                            |                    | SNIGC TOON &                      | m 5 9 960     | .00 en U\$S    | Sin Datos |                                                                     |
|                                                                                          |                                            |                    |                                   |               |                | 45.E.U.O. |                                                                     |
| Mis Accesses Frequenties                                                                 | Tarjetas de Cr                             | édito              |                                   |               |                |           |                                                                     |

- Presionar <Aceptar>

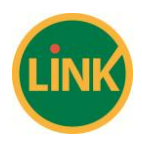

# Instructivo de cambio de clave

<u>Nota:</u> La nueva clave debe ser de 8 caracteres y no puede incluir escaleras numéricas ni alfabéticas (Ej.12345678 o asdfghjk). En caso de existir alguna observación sobre la nueva clave elegida Home Banking informará los detalles.

| Banco                          | Camb La da      | Intete<br>ve na re<br>e deberr<br>e 8 car | speta las reglas della<br>inspeta las reglas della<br>inspetat los siguient<br>acteres de longitur                                                                                                    | idas por la e | Salir<br>Intidad, La | cum (8)   | Districtuldo autisa, shadif<br>Libbina entreda 63/14/2018 42:25 |
|--------------------------------|-----------------|-------------------------------------------|----------------------------------------------------------------------------------------------------|---------------|----------------------|-----------|-----------------------------------------------------------------|
| Pregantas Presuentes   Operaci | Clave Cont      |                                           | mones en cerector es                                                                                                    | pecial: 11 #  |                      |           |                                                                 |
| A house two man                | Clave Cont      | erser al                                  | meass an namero                                                                                                    |               |                      |           | Optiones Personales O                                           |
| Postición Consolidada          | Pourse - Cont   | enet al                                   | mento una letra, núm<br>18 @ 21                                                                                                    |               |                      |           | Buscador                                                        |
| Coenta                         | - NO 5          | e dese i                                  | repatir un caracter ma                                                                                                    | is de 4 veces |                      |           | Saldes 9                                                        |
| Transferencias                 | - No s          | s deben<br>5. word                        | i incluín escaleras de m<br>solu commo                                                                                                    |               |                      |           | ptar                                                            |
| Chequeran/Beletan              | descurate pre-  |                                           | and the second second s |               |                      |           |                                                                 |
| Compres                        |                 |                                           |                                                                                                    |               |                      |           |                                                                 |
| Prestamos                      | Cuentas         |                                           |                                                                                                    |               |                      |           |                                                                 |
| Tarjetas de Grédite            | Tipeide Cuente  |                                           |                                                                                                    |               |                      |           |                                                                 |
| Seguros                        | Caja de Aharro  | S                                         | 010001500010045729                                                                                                    | 0,00          | 9,960,00             | Sin Datos |                                                                 |
| Servicio AFIP                  |                 |                                           | SNRC TopA                                                                                                    | en \$ 9 960   | .00 en.USS           | Sin Dates |                                                                 |
|                                |                 |                                           |                                                                                                    |               |                      |           |                                                                 |
|                                |                 |                                           |                                                                                                    |               |                      | *S.E.U.O. |                                                                 |
|                                |                 |                                           |                                                                                                    |               |                      |           |                                                                 |
| Mis Accessos Precuestes        | Tarjetas de Cro | idito<br>er de f                          | rádito                                                                                                    |               |                      |           |                                                                 |

- Si el cambio de clave resulta exitoso se accede satisfactoriamente a Home Banking.

| Banco                                             |                                    | Inicie             | Contacto                  |               | Salie          |           | Biorrenido color, studie<br>Mino consulo atratizio at atr |
|---------------------------------------------------|------------------------------------|--------------------|---------------------------|---------------|----------------|-----------|-----------------------------------------------------------|
| Preguntas Precuentas    Operaci                   | imer Dissonibles   5 fei           | suridad de         | (Sistena   Alipa del Sito |               |                |           |                                                           |
| n ) Forkstin Consolidada                          |                                    |                    |                           |               |                |           | Opciones Personales ()                                    |
| Posición Consolidada<br>Cuentas<br>Transferencias | Posición Con                       | solida             | da                        |               |                |           | Buscadar<br>Saldos                                        |
| ChequerauBolotan<br>Pagos                         | 🗍 descargar po                     | sición ca          | neolidada 🛄 in            | primir pasici | in consolidada | )         |                                                           |
| Compran                                           | Cuentas                            |                    |                           |               |                | 0         |                                                           |
| Tarjetas de Crédito                               | Tipo de Cuenta                     | A.c.               | Nämera                    | Disponible    | Salda \$*      | Salda US7 |                                                           |
| Seguros                                           | Caja de Ahorro                     | \$                 | 010001500010045729        | 0,00          | 9.960,00       | Sin Detas |                                                           |
| Servicio AFIP                                     |                                    |                    | Saldo Total               | en \$ 9.960   | ,00 en U\$5    | Sin Datos |                                                           |
|                                                   |                                    |                    |                           |               |                | *S.E.U.O. |                                                           |
| Mis Accests Precuentics 🧔                         | Tarjetas de Cr<br>No existen Taria | édito<br>Inc. de C | nidita                    |               |                |           |                                                           |

#### Cambio de clave de Home Banking a elección del usuario

Si es usuario desea cambiar su clave de Home Banking deberá:

- Acceder al menú de Opciones Personales.
- Seleccionar Cambio de Clave.

## Instructivo de cambio de clave

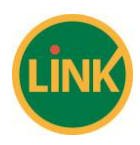

|                                | Inicia I | Contecto       | 54          |                  | N  | · · · · · · ·   |
|--------------------------------|----------|----------------|-------------|------------------|----|-----------------|
| E Opciones Personales          |          |                |             |                  |    | 🛛 <u>cerrar</u> |
| Servicio de Nencajes y Alertas |          |                |             |                  |    |                 |
| Aplicativo Link Celular        |          |                |             |                  |    | 0               |
| Res Cambiar Clase              |          |                |             |                  |    |                 |
| Datos Personatos               |          |                |             |                  |    |                 |
| Cos Paga de Segundo Factor     |          |                |             |                  |    |                 |
| Tiperde Counter                |          |                |             |                  |    |                 |
| Segures Caja de Aharro         | S 0100   | 01500010045729 | 0,00        | 9,960,00 Sin Deb | 06 |                 |
| Servicio AFP                   |          | SNIds Toolvier | \$ 9 960.00 | en USS Sin Datos |    |                 |
|                                |          |                |             | *5.E.U.(         | p. |                 |
| Mis Accesos Frequentes         | Srédito  |                |             |                  |    |                 |

El usuario deberá:

- Ingresar la Clave actual para operar en Home Banking, e ingresar y reingresar la Nueva Clave

|                                                                                                    |                   |            |                                        |                 |              | -          |
|----------------------------------------------------------------------------------------------------|-------------------|------------|----------------------------------------|-----------------|--------------|------------|
| pciones Personale                                                                                                    | 5                 |            |                                        |                 |              | <b>B</b> 0 |
| <ul> <li>Servicio de Nescales y</li> </ul>                                                                                                    | i kurtar          |            |                                        |                 |              |            |
| · · · · · · · · · · · · · · · · · · ·                                                                                                    |                   |            |                                        |                 |              |            |
| Aplicative Link Colular                                                                                                    |                   |            |                                        |                 |              |            |
|                                                                                                    |                   |            |                                        |                 |              |            |
| 💙 Cambiar Class                                                                                                    |                   |            |                                        |                 |              |            |
| Clave Anterior                                                                                                    |                   |            |                                        |                 |              |            |
| Clave Basica                                                                                                    |                   |            |                                        |                 |              |            |
| Reingrese Clave Basica                                                                                                    |                   | 1          |                                        |                 |              |            |
|                                                                                                    |                   |            |                                        |                 |              |            |
| Arenter                                                                                                    |                   |            |                                        |                 |              |            |
|                                                                                                    |                   |            |                                        |                 |              |            |
| ¢.                                                                                                    |                   |            |                                        |                 |              |            |
|                                                                                                    |                   |            |                                        |                 |              |            |
| Datos Personalos                                                                                                    |                   |            |                                        |                 |              |            |
|                                                                                                    |                   |            |                                        |                 |              |            |
|                                                                                                    |                   |            |                                        |                 |              |            |
| Baja de Segundo Factor                                                                                                    |                   |            |                                        |                 |              |            |
| <ul> <li>Baja de Segundo Factor</li> <li>pociones Personale</li> <li>Semicio de Henrajos y</li> </ul>                                                                                                    | i<br>Viertar      | nicie Di   | etarin Sa                              | Re internet     | , Dissue     |            |
| <ul> <li>Baja de Segundo Factor</li> <li>pociones: Personale</li> <li>Sernicio de Henegio y</li> <li>Aptication Unix Cotalar</li> </ul>                                                                                                    | ;<br>;<br>Vietlas | nicis (r   | astarto 🔜 Sa                           | le i .          |              | 2 er       |
| Baja de Segundo Factor  pociones: Personale      Senticio de Hesudor y      Apticativa Unix Colubr      Centitiva Clave                                                                                                    | i<br>i            | nois — O   | estactio Sa                            | h               |              | 2 m        |
| Biglie de Segende Freetee policiones Personale     Semicio de Hencolecy     opticative Link Colubr     Conduir Claire     Conduir Claire     Conduir Claire     Conduir Claire                                                                                                    | :<br>Vertar       | noris — Gr | ostarta 📨 Ca                           | le i            |              | 2          |
| Bija de Sepando Factor pciones Personale pciones Personale sencio de Hencoles y center Gue Canter Gue Clare Anterior Clare Anterior                                                                                                    | i<br>Vertar       |            | storto 📄 Sa                            | le internet     |              | 2 (A       |
| Bigle de Segando Factor pciones Personale pciones Personale sentico de Henrajer y Apticultes Liek Conter v Cambier Clare Extra Encico Clare Bacico Refugeso Clare Bacico                                                                                                    | i Worlar          |            | 55 - 5 - 5 - 5 - 5 - 5 - 5 - 5 - 5 - 5 |                 |              | C 21       |
| Biglie de Segando Factor      Deciones Personale      Sensicio de Henrole y      Apticates Unite Conter      Cander Clare      Conter Clare      Basica Basica      Reingrese Clave Basica                                                                                                    | Suretas           | naie III G | stern 🗮 Sa                             | Personal Sector | •/ · · · · · |            |
| bija de Segando Factor  pciones Personale      sensicio de Henação y      Adicarios Liek Conter      Conte Conter      Conte Basica Reingreso Clave Basica                                                                                                    | Vertas            | nna 🗐 O    | +tpepp                                 |                 |              |            |
|                                                                                                    | Vertar            |            |                                        |                 | _            |            |
| Bigic de Segundo Factor      Bigic de Segundo Factor      Serricio de Hensigler y      Apricultes Link Conter      Constant Clare      Constant Clare      Reingresse Clare Basica      Constant      Clare Basica      Constant      Constant      Constant      Constan     | Verter            |            |                                        | -               |              |            |
| Biglio de Segando Factor      Deciones Personale      Sensicio de Hencolar y      Anticulas Unite Conter      Conter Conter      Conter Conter Conter      Conter Conter Conter      Conter Conter Conter      Conter Conter Conter      Conter Conter Conter      Conter Conter Conter      Conter Conter Conter      Conter Conter Conter      Conter Conter Conter Conter      Conter Conter Conter      Conter Conter Conter      Conter Conter Conter      Conter Conter Conter      Conter Conter Conter      Conter Conter Conter      Conter Conter Conter      Conter Conter Conter      Conter Conter Conter      Conter Conter Conter      Conter Conter Conter      Conter Conter Conter      Conter Conter      Conter Conter Conter      Conter Conter      Conter Conter Conter      Conter Conter      Conter Conter Conter      Conter Conter      Conter C     | Verter            | nvie 🗐 G   |                                        |                 |              |            |
| bigio de Segundo Factor  pciones Personale  sencio de Henciox y  contente Unit Conten  Contente Contente  Contente Contente  Contente  Contente  C | Vertae            |            |                                        |                 |              |            |
|                                                                                                    | Verlar            |            |                                        |                 |              |            |
| Bigli de Segando Factor  pciones Personale      Sensicio de Henroire y      Apticates Unit Conter      Cander Clare      Cander Clare      Cander Clare      Cander Clare      Debos Personale      Debos Personale      Debos Personale      Debos Personales      Debos Personales          | Worls:            |            |                                        |                 |              |            |

<u>Nota:</u> La nueva clave debe ser de 8 caracteres y no puede incluir escaleras numéricas ni alfabéticas (Ej.12345678 o asdfghjk). En caso de existir alguna observación sobre la nueva clave elegida Home Banking informará los detalles.

|                                | Inicia Contacto Salir                                                                                                    |       | PE           |
|--------------------------------|----------------------------------------------------------------------------------------------------|-------|--------------|
| Opciones Personales            | La Nave na recreta las reales definidas nos la potidad La                                                                            | com @ | S <u>cer</u> |
| Servicio de Mensajes y Alertas | misma daberă respetar los siguientes puntos:<br>- Tener 8 caracteros de longitad<br>- Costoner al mesore un caracter escartal (1995) |       |              |
| Aplicativo Link Coluier        | <ul> <li>Page 21</li> <li>Contener al menor an número</li> <li>Contener al menor an número</li> </ul>                                |       |              |
| V Cambiar Class                | $\sigma \leq i = 1 + 3 \oplus 2j$<br>- No se debe repetir un caracter mat de 4 veces                                                 |       |              |
| Clave Anterior                 | <ul> <li>No se deben incluir escaleras de mas de 4 caracteres. Ej:<br/>067245, avantes invento.</li> </ul>                           |       |              |
| Clave Basica                   | our sector address dates of                                                                                                    |       |              |
| - Icoptar                      |                                                                                                    |       |              |
| <b>C</b>                       |                                                                                                    |       | 3            |
| Datos Personalos               |                                                                                                    |       |              |
| Baja de Segundo Factor         |                                                                                                    |       |              |

## Instructivo de cambio de clave

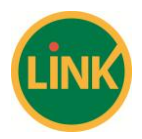

- Si el cambio de clave resulta exitoso se accede satisfactoriamente a Home Banking.

|                   | Opciones Personales                         |   |
|-------------------|---------------------------------------------|---|
| E                 |                                             |   |
|                   | Servicio de Nencajes y Alertar              | 2 |
|                   | ▶ Aptentinu tink Cetafar                    | 0 |
| Pas<br>Cas        | 🔻 Caubbiar Glass                            | 2 |
| Tra<br>Chi<br>Pat | El cambio de clave fue realizado con évito! |   |
| Ist               |                                             | I |
| See               | Datos Fersonalios                           | I |
|                   | ▶ Baja de Segundo Factor                    | J |
| _                 | Tariata de Crédito                          |   |
| MB                | coisos frequestes 😡                         |   |

#### Cambio de clave de Home Banking de un Nuevo Usuario

Para ingresar por primera vez al Home Banking deberá:

- Gestionar el Nuevo Usuario en el cajero automático
- Ingresar al sitio www.bancodelapampa.com.ar y luego a Home Banking Pampa Personas.
- Ingresar el Usuario impreso en el Ticket y la clave de 6 números elegida en el Cajero Automático.
- Completar los datos de las 3 pestañas de Datos personales (Personales, Laborales y de Contacto) y
- Presionar Guardar.

| C Red Link - BANCO DE LA PAMPA - Windows Internet                          | Explorer                    |                                           |                      |           |                                                          |                               |
|----------------------------------------------------------------------------|-----------------------------|-------------------------------------------|----------------------|-----------|----------------------------------------------------------|-------------------------------|
| G + https://hb.redink.com.ar/barcodelapampa/hom                            |                             |                                           |                      | *         | 🔒 😽 🗙 💐 Live Search                                      | P •                           |
| Archivo Edición Ver Pavoritos Herramientas Ayuda                           |                             |                                           |                      |           |                                                          |                               |
| 👷 Favoritos 🛛 🚔 🌈 Stios sugeridos = 🖉 Más complement                       | ntes 🔹 🙋 Hotmail gratuito   |                                           |                      |           |                                                          |                               |
| Red Link - BANCO DE LA PAMPA                                               |                             |                                           |                      | 9         | • 🔯 · 🖃 🦛 • Página • Sr                                  | iguridad • Herramientas • 😢 • |
| Banco de L                                                                 | - Rampa                     | io Contacto                               | Salir                |           | Bietwenido Cuesta, Andres<br>na entrada 09/04/2011 17:42 | Î                             |
| Opciones Personales                                                        |                             |                                           |                      |           | 🗷 <u>cerra</u>                                           |                               |
| Servicio de Piensajes y                                                    | Alertas                     |                                           |                      |           |                                                          |                               |
| Per Aplicativo Link Celular                                                |                             |                                           |                      |           |                                                          |                               |
| Tra<br>Tra                                                                 |                             |                                           |                      |           |                                                          | 2                             |
| DATOS PERSONALES                                                           | DATOS LABORALES             | DATOS DE CONTACTO                         |                      |           | ^                                                        |                               |
| Pro<br>Tan<br>San<br>San                                                   | ifique su Usueria por uno i | imagen de<br>elfenumérico, entre 6 y 15   | caracteres<br>Buscar |           |                                                          |                               |
| Hamber(*)<br>Tipo yika Bocamenta<br>(*)<br>E anal(*)<br>E anal Atternativo | DN V                        | apoliide(*)<br>Fecha Huc. (*)<br>Estadios | 02/01/1965           |           |                                                          | ci                            |
| <u>s</u>                                                                   |                             |                                           |                      |           | × *                                                      |                               |
|                                                                            | (******                     |                                           |                      |           |                                                          |                               |
| Mis Accesos Frecuentes                                                     | (Accessing)                 |                                           |                      | *S.E.U.O. |                                                          |                               |
|                                                                            |                             |                                           |                      | 111       | 😜 Internet                                               |                               |

- Home Banking despliega una ventana, solicitando el ingreso de la clave de 6 caracteres para confirmar los datos ingresados, ingresar la clave y presionar <Aceptar>

# Instructivo de cambio de clave

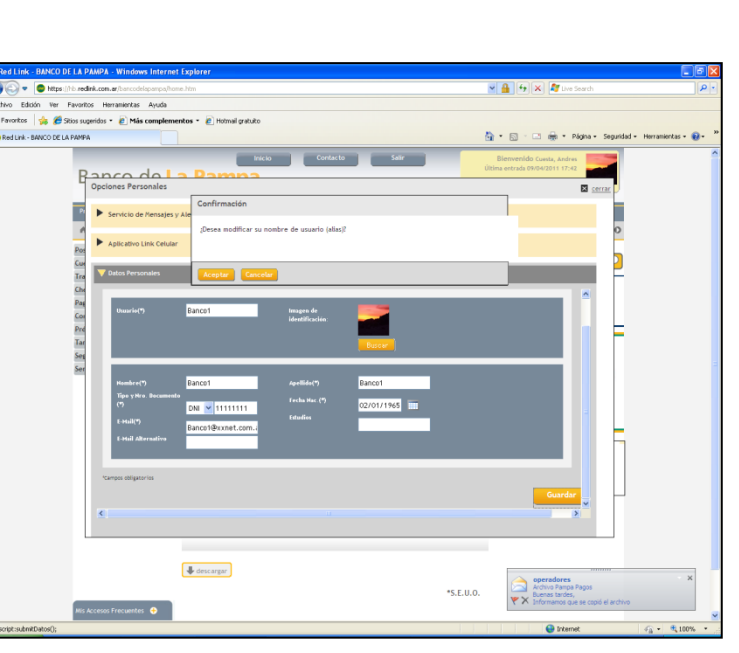

- Home Banking despliega una ventana que contiene la leyenda informando que la clave se encuentra vencida y debe cambiarla.

| _                              |                 | Inicie  | Contecto             | S              | allr     |           | Bierrentido adfus, abaféf      |
|--------------------------------|-----------------|---------|----------------------|----------------|----------|-----------|--------------------------------|
| Banco                          | Cambio de       | Clave   |                      |                |          |           | blens entrude 53/48/2018 42:25 |
| Preguntas Precuentes   Operaci | Su clave se     | ancuent | ra vencida, debe car | nbiar su clave | ,        |           |                                |
| n ) Porcia Georgian            |                 |         |                      |                |          |           | ópciones Personales            |
| esicién Consolidada            |                 |         |                      |                |          |           | Buscador                       |
| laentes                        | Pe Assplar      |         |                      |                |          |           | Saldos 👂                       |
| Transferencias                 |                 | _       |                      | _              | _        | _         | _                              |
| hequeras/Boletas               | (T. 1997)       |         |                      |                |          |           |                                |
| lagos                          | . descargar pe  |         |                      |                |          |           |                                |
| o capital.                     | Cuentar         |         |                      |                |          | Θ.        |                                |
| hestanos                       | Tipoide.Cuente: |         |                      |                |          | ando USS1 |                                |
| arjetas de Crédito<br>Ingunos  | Caja de Aharro  | 5       | 010001500010045729   | 0,00           | 9,960,00 | Sin Datos |                                |
| erricio AFP                    |                 |         | SN8s TooN e          | en \$ 9 960.00 | en USS s | an Datos  |                                |
|                                |                 |         |                      |                |          | 45.E.U.O. |                                |

- Presionar <Aceptar>
- Ingresar la clave Anterior, ingresar y reingresar la nueva clave de 8 caracteres alfanumérica.

| Banco                                                              | Dan<br>Camt Las d                              | Inicia<br>aves bas | Contacto                     | ×.                    | Salir                 | cazar (8)                  | Dierrezzido zolia, okatół<br><u>Okies o</u> stroda 53/18/2618 42:25 |          |
|--------------------------------------------------------------------|------------------------------------------------|--------------------|------------------------------|-----------------------|-----------------------|----------------------------|---------------------------------------------------------------------|----------|
| Preparas Frequences   Operacio                                     | Clave Anterio<br>Clave Basica<br>Reingrese Cla | or<br>ove Basi     | •••••••<br>••••••            |                       |                       |                            | Opciones Perso<br>Buscador                                          | nales O  |
| Coentes<br>Transferencias<br>Choqueras/Boletas<br>Pagos<br>Compras | descargar pos                                  | ición cor          | solidada ( <u></u> ) ia      | primir posici         | án consolidada        | acep                       | Saldon                                                              | <b>•</b> |
| Prestamos<br>Tarjetas de Crédito<br>Segunos                        | Elientas<br>Tipolde Csente<br>Caja de Ahorro   | Non.<br>S          | Número<br>010001500018045729 | Dispicalitika<br>0,00 | Satelo S*<br>9,960,00 | Sandor US ST<br>Sila Detos |                                                                     |          |
| Secritic AFP                                                       |                                                |                    | Selds Totel (                | en \$ 9 960           | .00 en:USS            | Sin Datos<br>45.E.U.O.     |                                                                     |          |
| Mis Accesos Pretuestes 📀                                           | Tarjetas de Cro                                | édito<br>ar de Ci  | adito                        |                       |                       |                            |                                                                     |          |

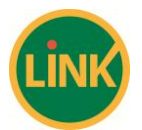

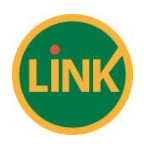

## Instructivo de cambio de clave

<u>Nota:</u> La nueva clave debe ser de 8 caracteres y no puede incluir escalares numéricas ni alfabéticas (Ej.12345678 o asdfghjk). En caso de existir alguna observación sobre la nueva clave elegida. Home Banking informará los detalles.

| Banco                | Clarent Lo dos<br>Camb Lo dos<br>Clarent 2000<br>Clarent 2000<br>Clarent 2000<br>Participation 2000<br>Participation 2000<br>Part | Intele<br>reins re<br>adaber<br>r & car<br>ener al<br>ener al<br>ener al<br>ener al<br>etter<br>a deber<br>5, weige | Connecto<br>speta las negliar della<br>respeta las deguine<br>spena de languine<br>researa en esterero<br>menera en esterero<br>menera en la tara, nom<br>B (%7)<br>spata un canacter me<br>incluie escrera de e<br>ou querror | idas por la e<br>es pantes :<br>social: 1 y e<br>ero o canact<br>s de 4 vece<br>us de 4 can | Salir<br>ntidad, La<br>S / B<br>en expectal; 1 (<br>s<br>ectores: E): | anze (8)  | Picremidio unite, shakil<br>Diterative strateDira (2.25<br>Opciones Personales O<br>Puccedor<br>Estics |
|----------------------|----------------------------------------------------------------------------------------------------|----------------------------------------------------------------------------------------------------|----------------------------------------------------------------------------------------------------|---------------------------------------------------------------------------------------------|-----------------------------------------------------------------------|-----------|----------------------------------------------------------------------------------------------------|
| Tarietas de Caúdite  | Tipo de Cuente                                                                                                    |                                                                                                    |                                                                                                    |                                                                                             |                                                                       |           |                                                                                                    |
| Segmes               | Caja de Aharro                                                                                                    | 5                                                                                                    | 010001500010045729                                                                                                    | 0,00                                                                                        | 9,960,00                                                              | Sin Dates |                                                                                                    |
| Secricio AFP         |                                                                                                    |                                                                                                    | SNBC TOON                                                                                                    | en \$ 9 960                                                                                 | .00 en U\$S                                                           | Sm Datos  |                                                                                                    |
| MS Access Presuentes | Tarjetas de Cré                                                                                                    | idito                                                                                                    |                                                                                                    |                                                                                             |                                                                       | 45.E.U.O  |                                                                                                    |

- Si el cambio de clave resulta exitoso se accede satisfactoriamente a Home Banking.

#### Cambio de clave para Link Celular

Una vez que acceda desde su Teléfono a la aplicación Link Celular deberá tener en cuenta lo siguiente:

- Se ha modificado la pantalla de Login de Link Celular permitiendo el ingreso de 6 a 8 caracteres de longitud.
- Para poder facilitar el ingreso de los datos, podrá visualizar el carácter durante unos segundos, luego de lo cual se enmascarará con un "\*" (asterisco).
- Se accede a la aplicación con Usuario y Clave.

| <b>1</b>  |    | ۵ 🕰    |
|-----------|----|--------|
| Link Celu | ar |        |
| Usuario   |    |        |
|           |    |        |
| Clave:    |    |        |
| SALIR     | T  | SEGUIR |

- Se accede a la opción Cambio de Clave ubicada en el Menú Principal Se presentará una pantalla indicándole los pasos a seguir:

| เลเป                                                                          |   | ്റ്റ 🔟 |  |  |
|-------------------------------------------------------------------------------|---|--------|--|--|
| Menú                                                                          |   |        |  |  |
| Cuentas<br>Link Pagos<br>Transferencias<br>Recarga Celular<br>Cambio de Clave |   |        |  |  |
| SALIR                                                                         | Ξ | SELECC |  |  |

Página 7 de 8

## Instructivo de cambio de clave

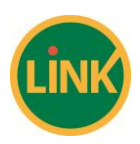

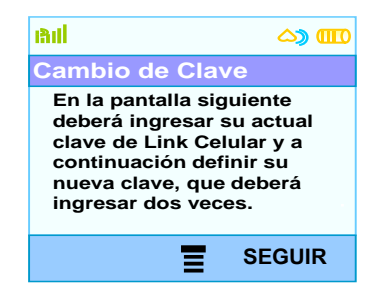

- Se deberá ingresar su Clave Actual y luego ingresar y reingresar la nueva clave.

| Bill                  |     | ്രാ 🔟  |  |  |
|-----------------------|-----|--------|--|--|
| Cambio de Clave       |     |        |  |  |
| Clave Actu            | ual |        |  |  |
| Nueva Cla             | ve  | _      |  |  |
| Reingreso Nueva Clave |     |        |  |  |
| SALIR                 | E   | SEGUIR |  |  |

- Si el Cambio de Clave se produce en forma satisfactoria se notificará de ello al cliente y a continuación deberá volver a ingresar a Link Celular.

| inii                                                                                          | ്രാ 🎹   |  |
|-----------------------------------------------------------------------------------------------|---------|--|
| Aprobado                                                                                      |         |  |
| La Clave se modificó<br>en forma exitosa.<br>A continuación deberá<br>volver a identificarse. |         |  |
|                                                                                               | ACEPTAR |  |

- En caso de producirse un error en el Cambio de Clave se le presentará al cliente el mensaje correspondiente y luego lo redirigirá al inicio de la aplicación.

#### Dudas y Consultas:

En caso de dudas o consultas, comuníquese a los siguientes teléfonos:

0810-2222-257 (Atención al Cliente), ó

0810-222-5336 (Atención al Cliente e-banking)